[logo]

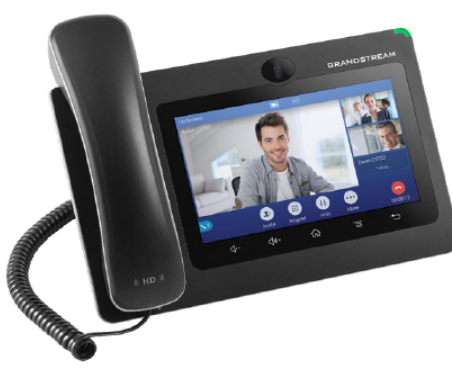

# Grandstream GXV3370 Telefon multimedialny IP dla systemu Android™

Skrócona instrukcja obsługi

Szczegółowe informacje można znaleźć w instrukcji obsługi GXV3370 dla administratora i użytkownika dostępnej w witrynie: www.grandstream.com

©2018 Grandstream Networks, Inc. Wszystkie prawa zastrzeżone. Powielanie niniejszych treści i przekazywanie w całości albo w dowolnych fragmentach, w dowolnej formie i w dowolny sposób, czy to elektronicznie czy w formie druku, w jakimkolwiek celu bez wyraźnej pisemnej zgody Grandstream Networks, Inc. jest zabronione. Informacje zawarte w niniejszym dokumencie mogą być zmieniane bez powiadomienia.

\*Android jest zarejestrowanym znakiem towarowym Google, Inc.

# KORZYSTANIE Z ZESTAWU SŁUCHAWKOWEGO, SŁUCHAWEK, ZESTAWU GŁOŚNOMÓWIĄCEGO LUB SŁUCHAWKI

Model GXV3370 umożliwia użytkownikom przełączanie się między słuchawką, głośnikiem i zestawem słuchawkowym (zestawem słuchawkowym RJ9, słuchawką 3,5 mm, zestawem słuchawkowym Plantronics EHS i zestawem słuchawkowym Bluetooth) z poziomu ekranu wybierania lub podczas rozmowy. Na ekranie wybierania stuknać "Media" lub

podczas połączenia stuknąć "More" (więcej), następnie "Media Channel" (kanał mediów), aby wyświetlić dostępne kanały mediów:

- Wybrać pozycję "3.5mm Earphone" (słuchawka 3,5 mm), aby korzystać ze słuchawki, gdy jest ona podłączona do gniazda słuchawek 3,5 mm.
- Wybrać pozycję "RJ9 Headset", (zestaw słuchawkowy RJ9), aby korzystać z zestawu słuchawkowego, gdy jest on podłączony do gniazda RJ9.
- Wybrać "Bluetooth", aby korzystać z urządzenia podłączonego do telefonu za pośrednictwem łączności Bluetooth jako kanału mediów.
- Wybrać "Speaker" (głośnik), aby korzystać z głośnika. Można też stuknąć ikonę trybu głośnomówiącego na ekranie wybierania.
- Wybrać opcję "Handset" (słuchawka), albo zdjąć słuchawkę z widełek, aby z niej korzystać.
   WYKONYWANIE POŁĄCZEŃ
- Zdjąć słuchawkę z widełek albo stuknąć ikonę w w menu skrótów telefonu na ekranie gotowości, aby wyświetlić ekran wybierania.
- W panelu po lewej stronie wybrać konto spośród widżetów kont.

# 3)Wybrać numer.

- 4)Stuknąć ikonę ..., aby wykonać połączenie głosowe, albo stuknąć ikonę ..., aby wykonać
- połączenie wideo.

# PONOWNE WYBIERANIE NUMERU

- Zdjąć słuchawkę z widełek albo stuknąć ikonę w menu skrótów telefonu na ekranie gotowości, aby wyświetlić ekran wybierania.
- 2)Lista wybieranych numerów będzie widoczna po lewej stronie klawiatury do wybierania. Stuknąć

# ZAWIESZANIE POŁĄCZEŃ

Zawieszanie: Podczas aktywnego połączenia stuknąć "More" (więcej), a następnie nacisnąć przycisk programowalny "Hold" (zawieszenie), aby wstrzymać połączenie.

Wznawianie: Gdy połączenie jest zawieszone, stuknąć przycisk programowalny "Unhold" (cofnij zawieszenie), aby wznowić połączenie. KOŃCZENIE POŁĄCZEŃ

Zakończenie połączenia następuje po stuknięciu ikony zakończenia <br/> lub odwieszenia słuchawki telefonu.

## PRZEŁĄCZANIE POŁĄCZENIA

- A. Automatyczne przełączanie połączenia
- 1) Podczas aktywnego połączenia stuknąć "More" (więcej), a następnie wybrać "Transfer"
- (przełącz), aby wyświetlić ekran przełączania. 2) Wybrać "Blind" (automatycznie) w lewej górnej
- części ekranu. 3) Wprowadzić cyfry i stuknąć przycisk programowalny "Transfer" (przełacz).
- 4) Połączenie zostanie przełączone, a urządzenie GXV3370 rozłączy się.

# B. Zapowiedziane przełączanie połączenia

- Podczas aktywnego połączenia stuknąć "More" (więcej), a następnie wybrać "Transfer" (przełącz), aby wyświetlić ekran przełączania.
- 2) Jako tryb przełączania wybrać "Attended"
  (przełączania wybrać "attended"
- (zapowiedziane), w trybie przełączania stukając przycisk programowalny w lewej górnej części ekranu przełączania.
- Wprowadzić numer docelowy, a następnie nacisnąć przycisk programowalny "Send" (wyślij) po prawej stronie.
- 4) Dopóki odbiorca nie odbierze połączenia, urządzenie GXV3370 będzie nasłuchiwać sygnału połączenia, a na ekranie będzie widoczne okno dialogowe z przyciskami programowalnymi "Cancel" (anuluj) i "End" (zakończ):
  - Stuknąć "Cancel" (anuluj), aby anulować przełączenie.
  - Stuknąć "End" (zakończ) albo odwiesić słuchawkę, aby zakończyć przełączanie połączenia.
- Gdy odbiorca przełączenia odbierze połączenie, wyświetlony zostanie komunikat. Jeżeli użytkownik odwiesi słuchawkę albo stuknie

- Bezpośrednie inicjowanie połączenia konferencyjnego za pomocą przycisku programowalnego
- Gdy wyświetlany jest ekran gotowości, nacisnąć przycisk programowalny połączenia konferencyjnego
- Stuknąć przycisk <sup>2</sup>, aby dodać uczestników połączenia konferencyjnego.
- Jeżeli są jakieś zawieszone połączenia, można stuknąć takie połączenie, aby dodać je bezpośrednio do rozmowy konferencyjnej.

Uwaga: Użytkownik może skonfigurować tryb "Auto Conference Mode" (tryb automatyczny połączenia konferencyjnego), włączając je z poziomu sieciowego interfejsu graficznego urządzenia GXV3370, wybierając: Phone Settings (ustawienia telefonu) → Call Settings (ustawienia połączeń). Następnie, jeżeli trwa wiele połączeń, stuknąć "More" (więcej) i wybrać opcję "CONF", aby nawiązać połączenie konferencyjne ze wszystkimi rozmówcami.

# B. Usuwanie rozmówców z połączenia konferencyjnego

- Na ekranie połączenia konferencyjnego stuknąć nazwę rozmówcy, który ma zostać usunięty z połączenia konferencyjnego.
- Stuknąć ikonę 🙁 , aby usunąć rozmówcę.
- C. Kończenie połączenia konferencyjnego

Stuknąć przycisk programowalny zakończenia <sup>(2)</sup>, aby rozłączyć połączenie konferencyjne ze wszystkimi rozmówcami.

## POCZTA GŁOSOWA

- Jeżeli w poczcie głosowej znajduje się nowa wiadomość, dioda LED MWI będzie migać na czerwono, a na górnym pasku stanu zostanie wyświetlona ikona poczty głosowej
- W części z aplikacjami stuknąć ikonę wiadomości
  , aby wywołać ekran poczty głosowej.
- 3) Wyświetlony zostanie ekran ze wszystkimi zarejestrowanymi kontami oraz liczba wiadomości głosowych.
- Stuknąć konto, aby nawiązać połączenie ze skrzynką poczty głosowej.

Uwaga: W przypadku każdego konta można skonfigurować identyfikator użytkownika poczty głosowej w sieciowym interfejsie graficznym → Account X (konto X) → Call Settings (ustawienia numer, z którym ma zostać nawiązane połączenie.

3)Stuknąć ikonę kalo aby wykonać połączenie głosowe, albo stuknać ikone aby wykonać

połączenie wideo. ODBIERANIE POŁĄCZENIA TELEFONICZNEGO

#### 1)Pojedyncze połączenie przychodzące

- Przychodzące połączenie wideo: Gdy telefon zadzwoni, stuknąć "Video" (połączenie wideo), "Audio" (połączenie głosowe) albo "Reject" (odrzuć).
- Przychodzące połączenie głosowe: Gdy telefon zadzwoni, stuknąć "Audio" (połączenie głosowe) albo "Reject" (odrzuć).
- Nieodebrane połączenie: Jeżeli nie odebrano połączenia, na ekranie gotowości będzie widoczne okno dialogowe z komunikatem o nieodebranym połączeniu. Użytkownik może stuknąć w pozycję nieodebranego połączenia, aby wyświetlić szczegółowe informacje.

#### 2)Wiele połączeń przychodzących

- W przypadku kolejnego połączenia przychodzącego w trakcie aktywnego połączenia użytkownik usłyszy dźwięk oczekującego połączenia.
- Wyświetlony zostanie ekran połączenia przychodzącego z nazwą i identyfikatorem dzwoniącego. Podobnie jak w przypadku pojedynczego połączenia przychodzącego użytkownik może stuknąć przycisk programowalny "Audio Answer" (odbierz połączenie głosowe) albo "Video Answer" (odbierz połączenie wideo), aby odebrać.
- Po odebraniu nowego połączenia dotychczasowe aktywne połączenie zostanie zawieszone. Jeżeli nowe połączenie odrzucono przez stuknięcie przycisku programowalnego "Reject" (odrzuć), dotychczasowe aktywne połączenie nie zostanie przerwane.

przycisk programowalny "End" (zakończ), połączenie zostanie przełączone, a urządzenie GXV3370 rozłączy się. Jeżeli użytkownik stuknie przycisk programowalny "Split" (rozdziel), będzie rozmawiać w ramach drugiego nawiązanego połączenia, zaś pierwsze połączenie będzie zawieszone.

#### POŁĄCZENIE KONFERENCYJNE

Urządzenie GXV3370 obsługuje konferencyjne połączenia głosowe do siedmiu rozmówców i konferencyjne połączenia wideo w jakości HD do trzech rozmówców.

#### A. Rozpoczynanie rozmowy konferencyjnej

- Rozpoczynanie rozmowy konferencyjnej z ekranu wybierania
- Na ekranie wybierania wprowadzić numer wewnętrzny, a następnie nacisnąć go w panelu po lewej stronie ekranu.
- Numer wewnętrzny zostanie dodany do pola wybierania i będzie można wybrać kolejny numer.
- W ten sam sposób należy dodać inne numery wewnętrzne, a następnie stuknąć ikonę , aby wykonać połączenie głosowe, albo stuknąć ikonę
   , aby wykonać połączenie wideo.
- Inicjowanie połączenia konferencyjnego w trakcie rozmowy telefonicznej
- Gdy na telefonie widoczny jest ekran połączenia, stuknąć przycisk programowalny "Conference" (połączenie konferencyjne).
- 2) Wprowadzić numer innego rozmówcy albo wybrać spośród dostępnych numerów w menu po lewej stronie bądź z listy kontaktów, aby utworzyć połączenie konferencyjne z udziałem trzech rozmówców. Po nawiązaniu połączenia wyświetlony zostanie ekran połączenia konferencyjnego.
- 3) Stuknąć przycisk <sup>1</sup>, aby dodać innego uczestnika połączenia konferencyjnego.

połączeń): "Voice Mail Access Number" (numer dostępu do poczty głosowej).

#### WYCISZENIE / WYŁĄCZENIE WYCISZENIA

W trakcie aktywnego połączenia stuknąć przycisk programowalny wyciszenia 🌯 , aby wyciszyć

połączenie, a przycisk programowalny wyłączenia

wyciszenia 🥝 , aby wyłączyć wyciszenie wcześniej wyciszonego połączenia.

# NIE PRZESZKADZAĆ

- 1) Dotknąć pasek stanu i przeciągnąć go na ekran gotowości urządzenia GXV3370.
- Stuknąć ikonę , aby włączyć tryb "nie przeszkadzać". Na pasku stanu zostanie wyświetlona ikona wskazująca, że tryb "nie przeszkadzać" jest włączony.

3) Stuknąć ikonę O, aby wyłączyć tryb "nie przeszkadzać".

#### **REGULACJA POZIOMU GŁOŚNOŚCI**

- Nacisnąć przycisk ⊄-, aby zmniejszyć głośność.
- Nacisnąć przycisk <sup>(↓</sup>)\*, aby zwiększyć głośność.
  KONTAKTY

Aby uzyskać dostęp do listy kontaktów w urządzeniu GXV3370, należy na ekranie gotowości telefonu stuknąć ikonę <sup>1</sup> znajdującą się w panelu po prawej stronie.

# **HISTORIA POŁĄCZEŃ**

 Aby wyświetlić historię połączeń, należy na ekranie gotowości stuknąć ikonę <sup>1</sup>/<sub>2</sub>.

- Stuknąć jeden z wpisów w historii połączeń, aby bezpośrednio wybrać dany numer. Telefon użyje tego samego konta, które zostało zapisane w rejestrze połączeń podczas poprzedniego wybierania numeru.
- Użytkownik może stuknąć każdą pozycję w historii połączeń, aby wyświetlić szczegółowe informacje.
   REGULACJA KAMERY

Urządzenie GXV3370 ma wbudowaną kamerę. Z tyłu kamery znajduje się pokrętło, którym można obracać w górę/w dół, aby zmienić kąt ustawienia kamery podczas rozmowy wideo.